## CARA MENJALANKAN PROGRAM

## Aplikasi Android :

Pertama kali yang harus dilakukan adalah dengan menginstall aplikasi melalui file apk nya.

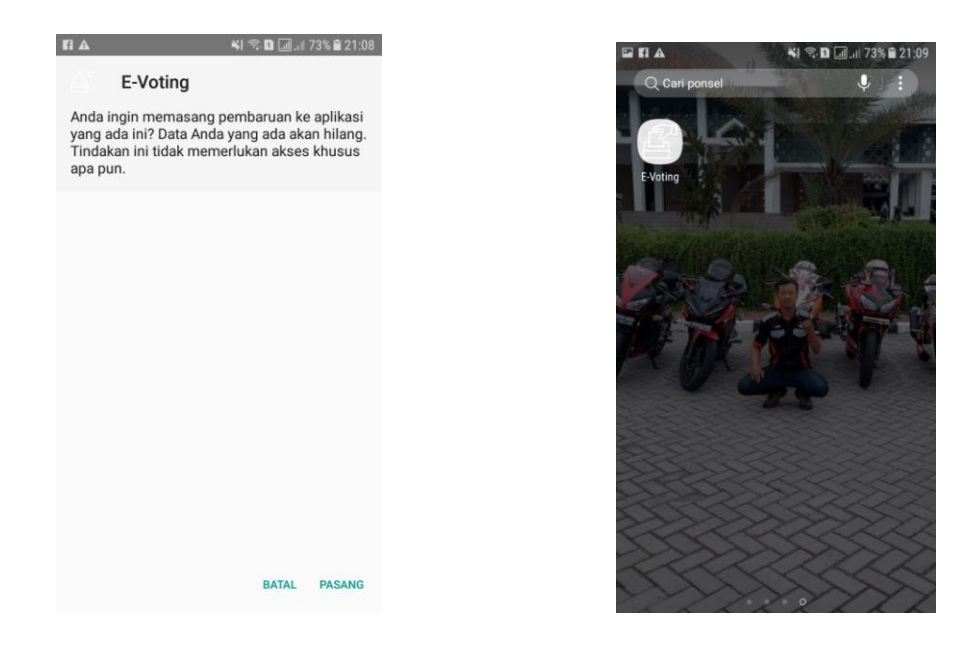

Setelah aplikasi telah terinstall, maka selanjutnya memilih ikon E-Votting pada launcher untuk menjalankan aplikasi.

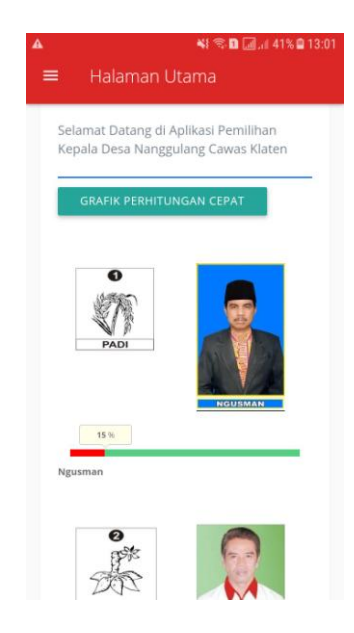

Berikut ini adalah Halaman utama ketika aplikasi dijalankan :

Saat Aplikasi E-Votting dijalankan maka akan menampilkan beberapa pilihan menu (menu utama, menu masuk, menu tentang):

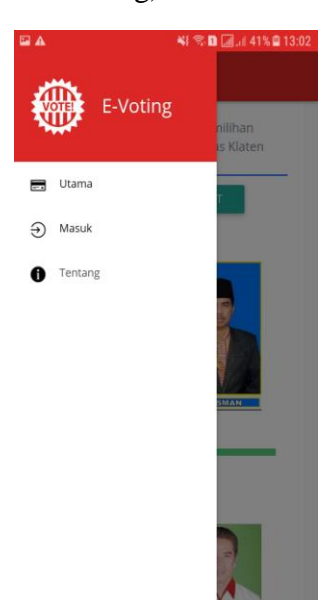

| Menu Utama                                                                                              | Menu Masuk                                                                                                    | Menu Tentang                                                                    |
|----------------------------------------------------------------------------------------------------|----------------------------------------------------------------------------------------------------|---------------------------------------------------------------------------------|
| ▲ 😽 🕫 🖬 🗟 41% 🖻 13:01                                                                                   | ा 🕰 😽 🖏 🗐 🗐 🗐 🗐 🖓 अंदि स्थित । अंदि 🖬 अंदि । अंदि स्थान । अंदि स्थान । अ | )2. ▲ ◄! ♥ D ⊒ 37% 2 13:53                                                      |
| Selamat Datang di Aplikasi Pemilihan<br>Kepala Desa Nanggulang Cawas Klaten<br>GRAFIK PERHITUNGAN CEPAT | Login                                                                                                    | E-VOTING PEMILIHAN KEPALA<br>DESA BERBASIS ANDROID                              |
|                                                                                                    | Enter Username                                                                                                    |                                                                                 |
| HOUSMAN<br>15 %                                                                                         | Enter password                                                                                                    | DISUSUN OLEH :                                                                  |
|                                                                                                    | SIGN IN                                                                                                    | Nama : Wahid Abdul Aziz<br>NiM : 115410192<br>Jurusan : Teknik Informatika / 51 |

Tampilan menu sebelum pengguna memilih Menu Masuk untuk melakukan E-VOTTING

Jika pengguna ingin melakukan pemilihan maka pilih **menu masuk** lalu melakukan Login yang diisi dengan username menggunakan nama lengkap dan password menggunakan no KTP yang telah diinputkan oleh server.

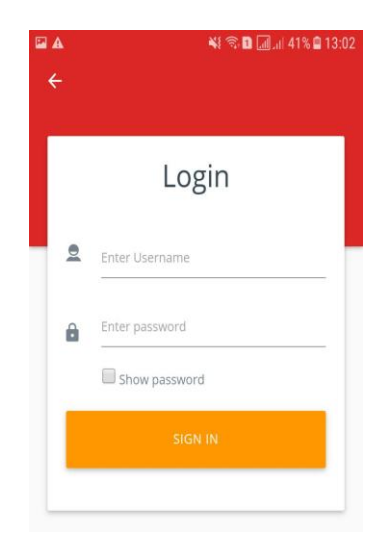

Saat pengguna sukses melakukan Login maka akan masuk kedalam daftar menu pemilih tetap setelah itu masuk ke menu pemilihan calon untuk memilih calon kepala desa.

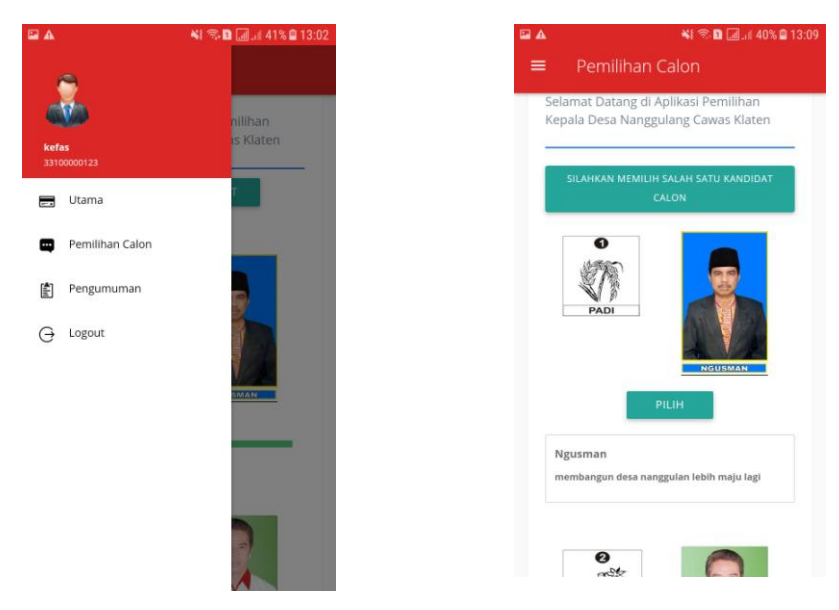

setelah melakukan pemilihan calon kepala desa maka akan muncul menu from pemilih, jika pengguna mau melihat hasil voting sementara bisa dilihat pada menu pengumuman:

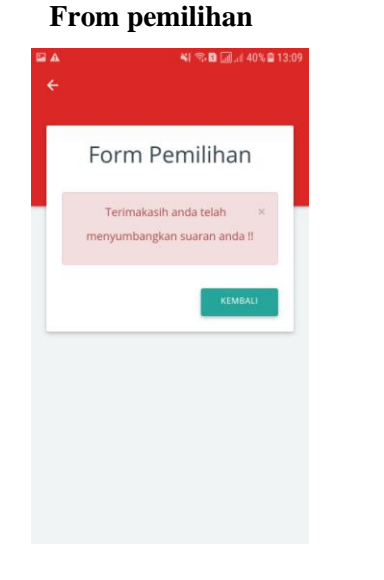

## Menu Pengumuman

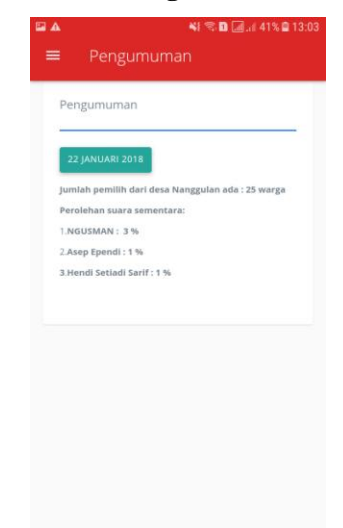